# HOW TO ENTER EXTERNAL ID INFORMATION FOR AN APPLI CANT OR STUDENT View or Update External ID Numbers (SWFEXID)

## General:

The **External ID** web form allows the viewing and entering of various identification numbers associated with processes both external and internal to McGill. These numbers facilitate the electronic transfer of data between various examination and educational centers.

### Check List:

Before you proceed, you must have the following information:

♦ Your McGill ID and PIN e.g. McGill ID: 150123456 PIN: 987654

#### 1) Go to the Minerva Information website (<u>http://www.is.mcgill.ca/minerva</u>), select "Minerva Login " from the top menu.

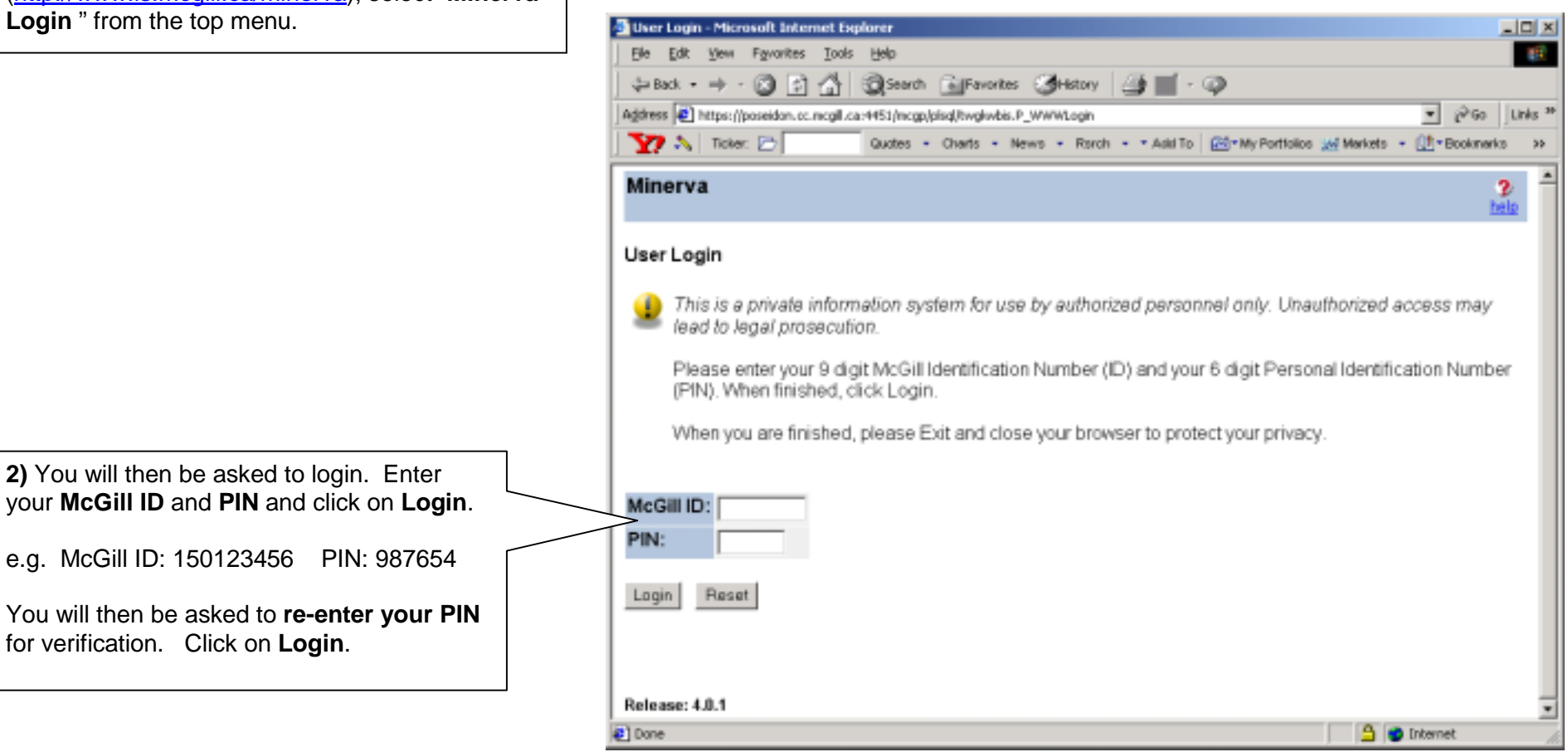

You have now logged in to the Minerva Web Product.

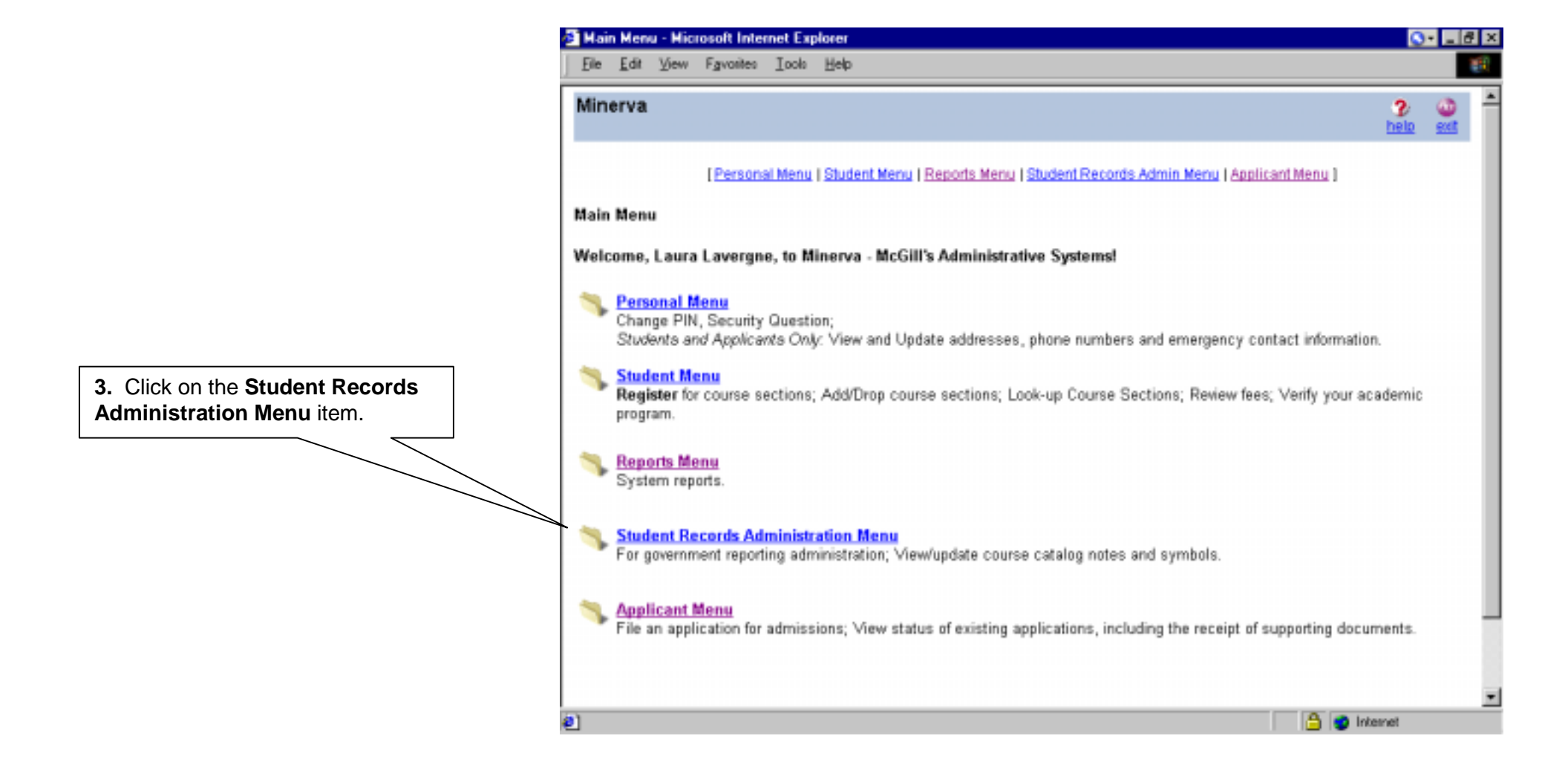

**4.** Click on the menu item **Admissions Administration Menu**.

| Student Records Administration - Microsoft Internet Explorer                                                                 |          |           | 8        |
|----------------------------------------------------------------------------------------------------|----------|-----------|----------|
| Elle Edit View Fgwaites Ioolo Help                                                                                           |          |           | 19       |
| Minerva                                                                                                    | menu     | 3<br>help | 0<br>201 |
| Personal Menu   Student Menu   Reports Menu   Student Records Admin Menu   Applicant Me                                      | ou l     |           |          |
| Student Records Administration Menu                                                                                          |          |           |          |
| Admissions Administration Menu<br>Enter admissions applications; View application payment records; View external ID records. |          |           |          |
| <u>Citizenship and Immigration Form</u>                                                                                      |          |           |          |
| Permanent Code Form                                                                                                    |          |           |          |
| <u>MewUpdate Course Catalog Notes</u>                                                                                        |          |           |          |
| MewUpdate Course Catalog Symbols                                                                                             |          |           |          |
|                                                                                                    |          |           |          |
| Beinaer 10                                                                                                    |          |           |          |
|                                                                                                    |          |           |          |
| <u>۱</u>                                                                                                    | 👌 💙 Inte | met       |          |

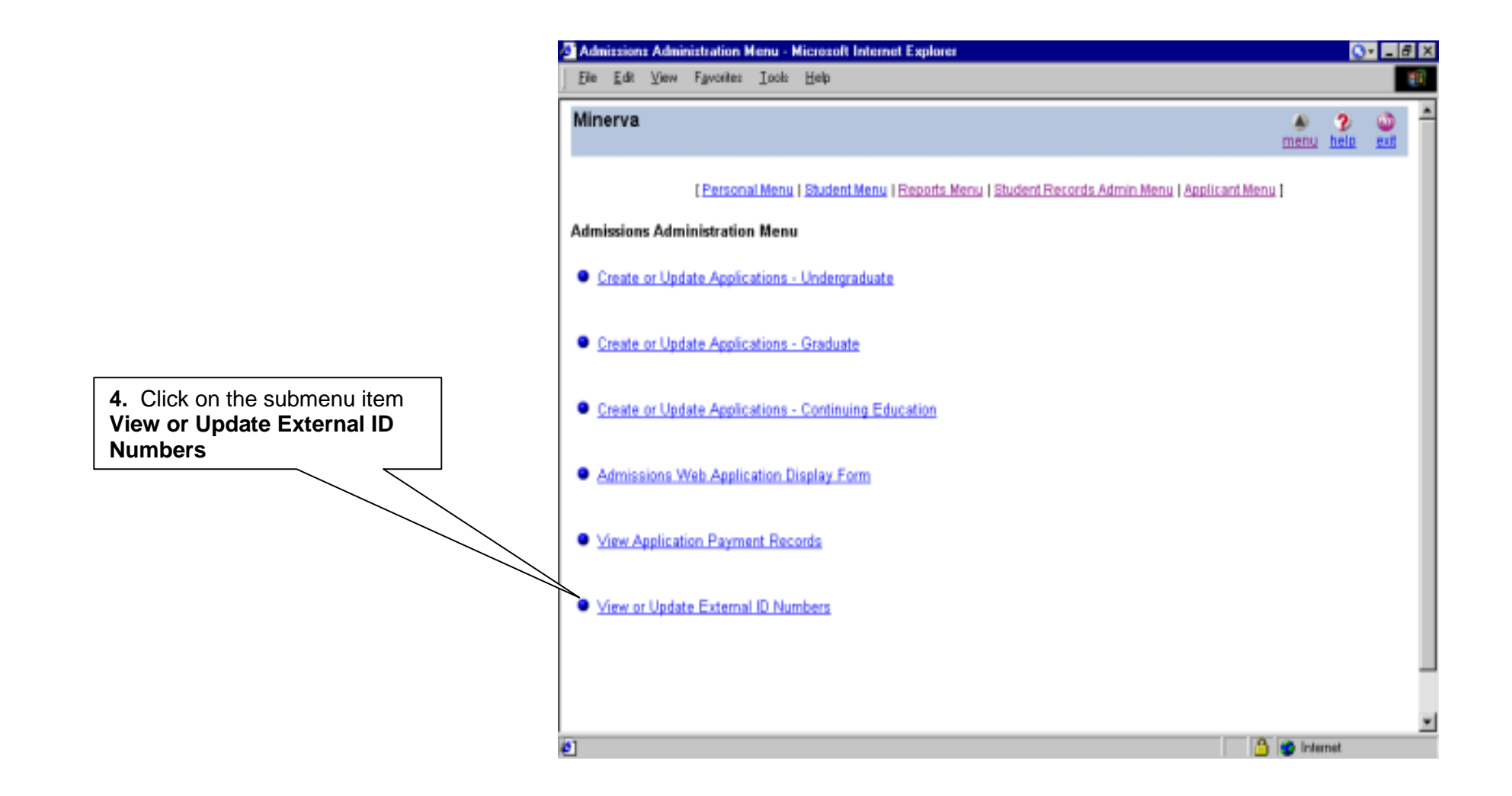

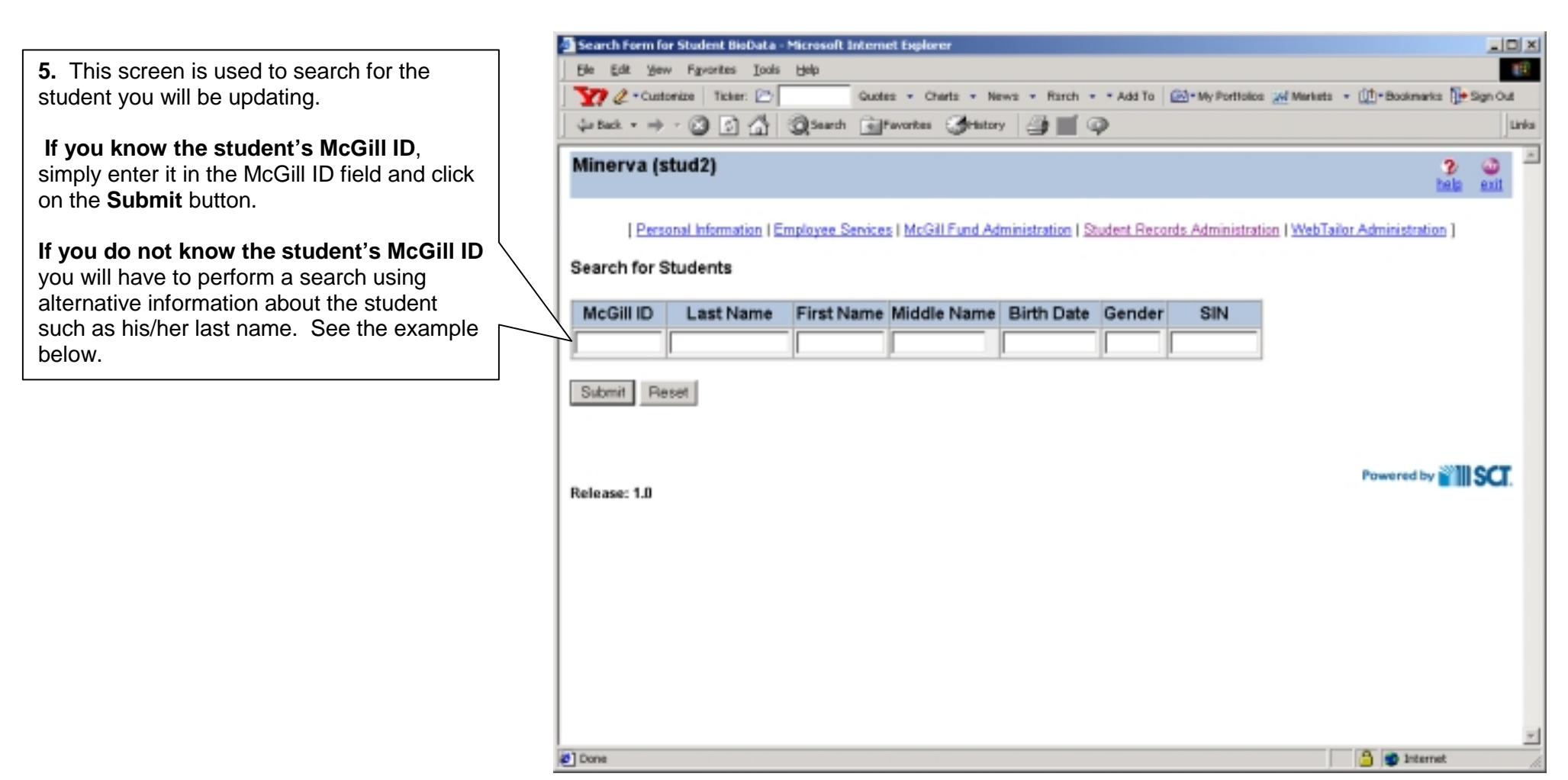

| Field Name  | Description                                                                                                    |
|-------------|----------------------------------------------------------------------------------------------------|
| McGill ID   | Student's 9-digit identification number. e.g. 110012345                                                             |
| Last Name   | Student's last name.                                                                                                |
| First Name  | Student's first name.                                                                                               |
| Middle Name | Student's middle name.                                                                                              |
| Birth Date  | Day, month and year the student was born. e.g. 01-Jan-**** (the year is blanked out for privacy purposes)           |
| Gender      | Gender of the student. M = Male, F = Female                                                                         |
| SIN         | Social Insurance Number of the student. E.g. 123***123 (the 3 middle numbers are blanked out for security purposes) |

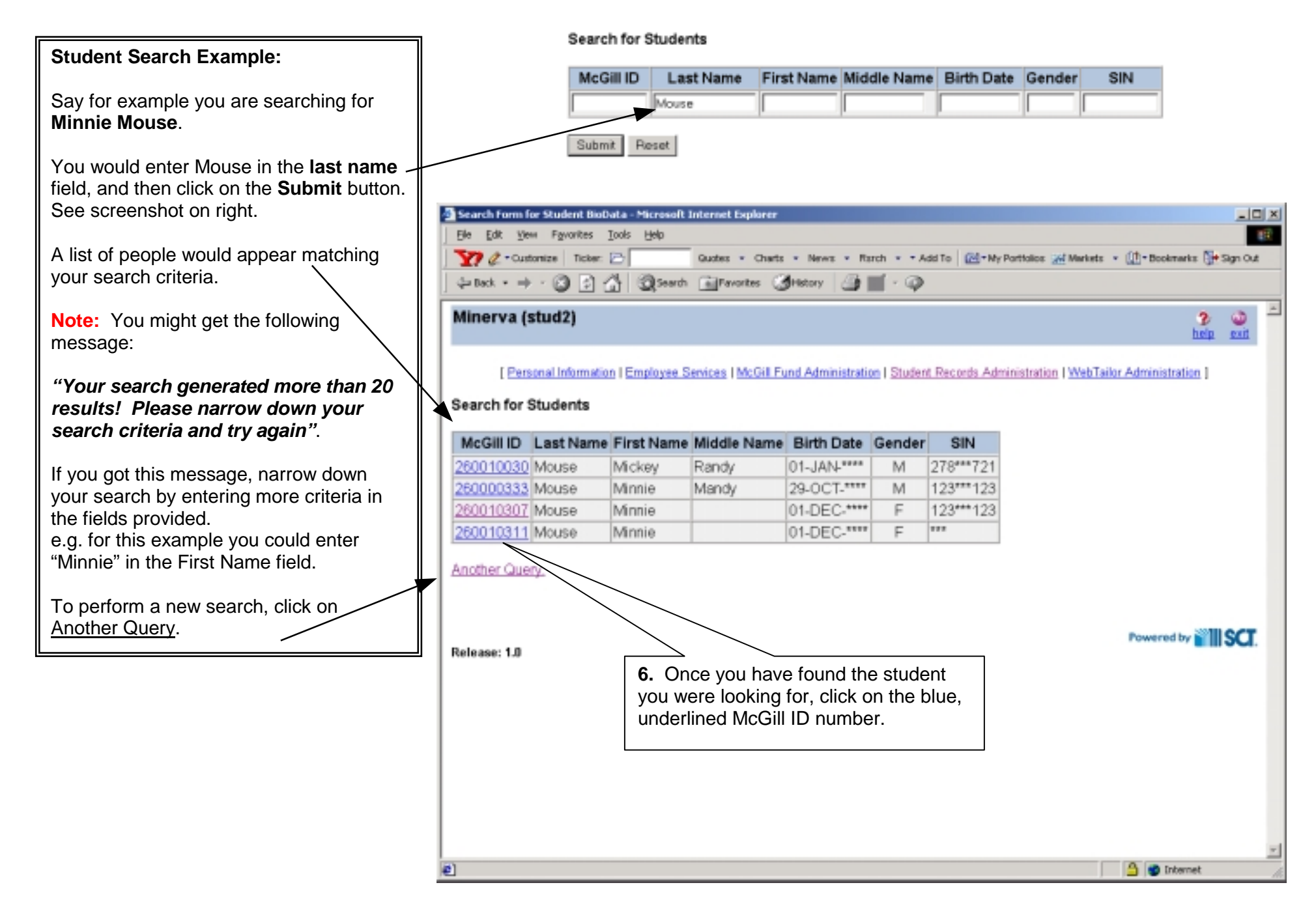

Created on 4/12/2002 9:23 AM Created by web\_SWFEXID.doc

Last edited on August 19, 2002 Last printed 8/19/2002 8:58 AM Page 7 of 10 The following screen appears with the Applicant's External ID information.

All fields are described in the following table.

6. Enter the required fields (described in table below), and click on **Save**.

Click on Reset if you would like to reset all the fields to their original state.

| 🔮 View or Update External 1                           | Wiew or Update External ID's - Microsoft Internet Explorer              |               |  |  |  |  |
|-------------------------------------------------------|-------------------------------------------------------------------------|---------------|--|--|--|--|
| Elle Edit Yeav Figurantes Iools Help                  |                                                                         |               |  |  |  |  |
| 4+Back + → - ② ③ ④ ③Search @Ferrantes @Heda ③ ④ □ - ♀ |                                                                         |               |  |  |  |  |
| Address 🕘 https://poseidon.c                          | cc.mcgill.car4448/Htmg5/plsql/hzskenid.P_Display_Form/pers_id=999999009 | ▼ @Ga Links ≫ |  |  |  |  |
| Coogle -                                              | Congle - • @Search Web @Search Ste Partiest @Fage Info + @Habilist.     |               |  |  |  |  |
| Minerva - RTRNG5 2 2 1                                |                                                                         |               |  |  |  |  |
|                                                       | [Personal Menu   Student Records Admin Menu   Applicant Menu ]          |               |  |  |  |  |
| View or Update Exte                                   | ernal ID's                                                              |               |  |  |  |  |
| McGill ID                                             | 999999009                                                               |               |  |  |  |  |
| Name                                                  | Banner, Claude                                                          |               |  |  |  |  |
| Term                                                  | 200301 -                                                                |               |  |  |  |  |
| External ID Trans                                     | OLIAC Paterance Number                                                  |               |  |  |  |  |
| External ID Type                                      | ODAC Reference Number                                                   |               |  |  |  |  |
| External ID                                           | 20031234567                                                             |               |  |  |  |  |
| User Dete                                             | LLAVER COR                                                              |               |  |  |  |  |
| Activity Date                                         | 12-Apr-2002                                                             |               |  |  |  |  |
| Delote Update Reset                                   |                                                                         |               |  |  |  |  |
| External ID Type                                      | OUAC Reference Number                                                   |               |  |  |  |  |
| External ID                                           |                                                                         |               |  |  |  |  |
|                                                       |                                                                         |               |  |  |  |  |
| Add                                                   |                                                                         |               |  |  |  |  |
|                                                       |                                                                         |               |  |  |  |  |
|                                                       |                                                                         |               |  |  |  |  |
| Return To Search                                      | Page                                                                    | -1            |  |  |  |  |
| (i)                                                   |                                                                         | Internet 4    |  |  |  |  |
|                                                       | •••••••••••••••••••••••••••••••••••••••                                 | 15            |  |  |  |  |

| <b>Term Selection:</b> This section is used to view the external IDs by admission term. It defaults to the first term. Term picklist is determined from the Web Display Rules set up in the Electronic Admissions Rules Form (SAAERUL) and not from the Term Validation table (STVTERM). |   |                             |        |          |                         |                                                                                  |
|----------------------------------------------------------------------------------------------------|---|-----------------------------|--------|----------|-------------------------|----------------------------------------------------------------------------------|
| Req'd                                                                                                    | # | Field                       | Action | Reaction | Explanation/Description | Related Documentation                                                            |
| Created on 4/12/2002 9:23 AM<br>Created by<br>web_SWFEXID.doc                                                                                                    |   | /12/2002 9:23 AM<br>(ID.doc |        |          |                         | Last edited on August 19, 2002<br>Last printed 8/19/2002 8:58 AM<br>Page 8 of 10 |

| <b>√</b>                                                                                                    | 1.                                                                                                    | ID   | View only.                                                                                                    |                                                                                  | Student's 9-digit identification number. E.g. 110012345 |         |
|----------------------------------------------------------------------------------------------------|----------------------------------------------------------------------------------------------------|------|----------------------------------------------------------------------------------------------------|----------------------------------------------------------------------------------|---------------------------------------------------------|---------|
| <b>√</b>                                                                                                    | 1.                                                                                                    | Name | View only.                                                                                                    |                                                                                  | Student's first & last name.                            |         |
| •                                                                                                    | 1.                                                                                                    | Term | To change to another<br>admission term, click in the<br>term field, select the<br>desired term and then click<br>on the <b>'Change Term'</b><br>button.            | The external IDs (if any)<br>associated with the new<br>term will display below. | Latest admission term to which ID is attached.          | SAAERUL |
| Modifying selected                                                                                                    | Modifying or Deleting External ID records: This block is used to view, delete or update any existing external ID records associated with the term selected in the term section above. |      |                                                                                                    |                                                                                  |                                                         |         |
|                                                                                                    |                                                                                                    |      | To delete an external ID:                                                                                                    | The external ID section                                                          |                                                         |         |
|                                                                                                    |                                                                                                    |      | Click on the ' <b>Delete'</b> button                                                                                                    | will be removed.                                                                 |                                                         |         |
|                                                                                                    |                                                                                                    |      | External ID that you wish                                                                                                    |                                                                                  |                                                         |         |
|                                                                                                    |                                                                                                    |      | to delete.                                                                                                    |                                                                                  |                                                         |         |
|                                                                                                    |                                                                                                    |      | To modify an external ID:<br>Click in the External ID<br>field that you wish to<br>modify. Enter the<br>corrected ID number. Click<br>on the <b>Update</b> button. | The new External ID<br>number will override the<br>previous number.              |                                                         |         |
| Adding New External IDs: This block is used to add new external ID records associated with the term selected in the term section above. |                                                                                                    |      |                                                                                                    |                                                                                  |                                                         |         |
|                                                                                                    |                                                                                                    |      | To add an external ID:                                                                                                    | The new external ID                                                              |                                                         |         |
|                                                                                                    |                                                                                                    |      | box select the type you                                                                                                    | record for the term                                                              |                                                         |         |
|                                                                                                    |                                                                                                    |      | wish to add. Add the ID                                                                                                    | selected.                                                                        |                                                         |         |
|                                                                                                    |                                                                                                    |      | number in the number                                                                                                    |                                                                                  |                                                         |         |
|                                                                                                    |                                                                                                    |      | tield. Click on the Add                                                                                                    |                                                                                  |                                                         |         |
|                                                                                                    |                                                                                                    |      |                                                                                                    |                                                                                  |                                                         |         |
|                                                                                                    | 1                                                                                                    |      |                                                                                                    |                                                                                  |                                                         |         |

Troubleshooting:

## Timed out of Minerva Web Product

If you are inactive for an extended period of time you will be automatically logged out of the Minerva Web Product. The login box will reappear, simply re-enter your McGill ID and PIN and continue.

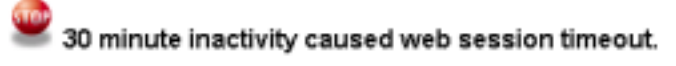

| McGill ID: |  |
|------------|--|
| PIN:       |  |
|            |  |

Login

Reset

Created on 4/12/2002 9:23 AM Created by web\_SWFEXID.doc